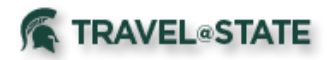

### **Table of Contents**

| Setting Up Personal Information in Profile Settings | 2 |
|-----------------------------------------------------|---|
| Activating E-Receipts                               | 6 |

### **TRAVEL**@STATE

# Manage Profile Settings

### Setting Up Personal Information in Profile Settings

1. Start at the **EBS Homepage**, select Travel and Expense, SAP Concur. If you do not have Concur on the portal or cannot login, please contact the Travel at State Project team via email at concurhelp@msu.edu.

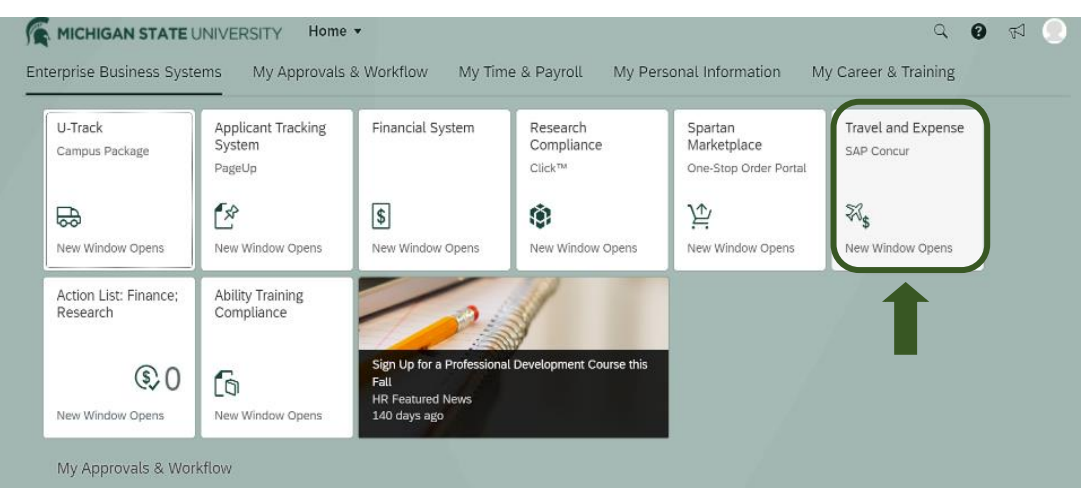

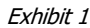

Home v

SAP Concur

#### 2. From the Concur Homepage, select Profile >Profile Settings >Personal Information and complete the following information.

contact Human Resources.

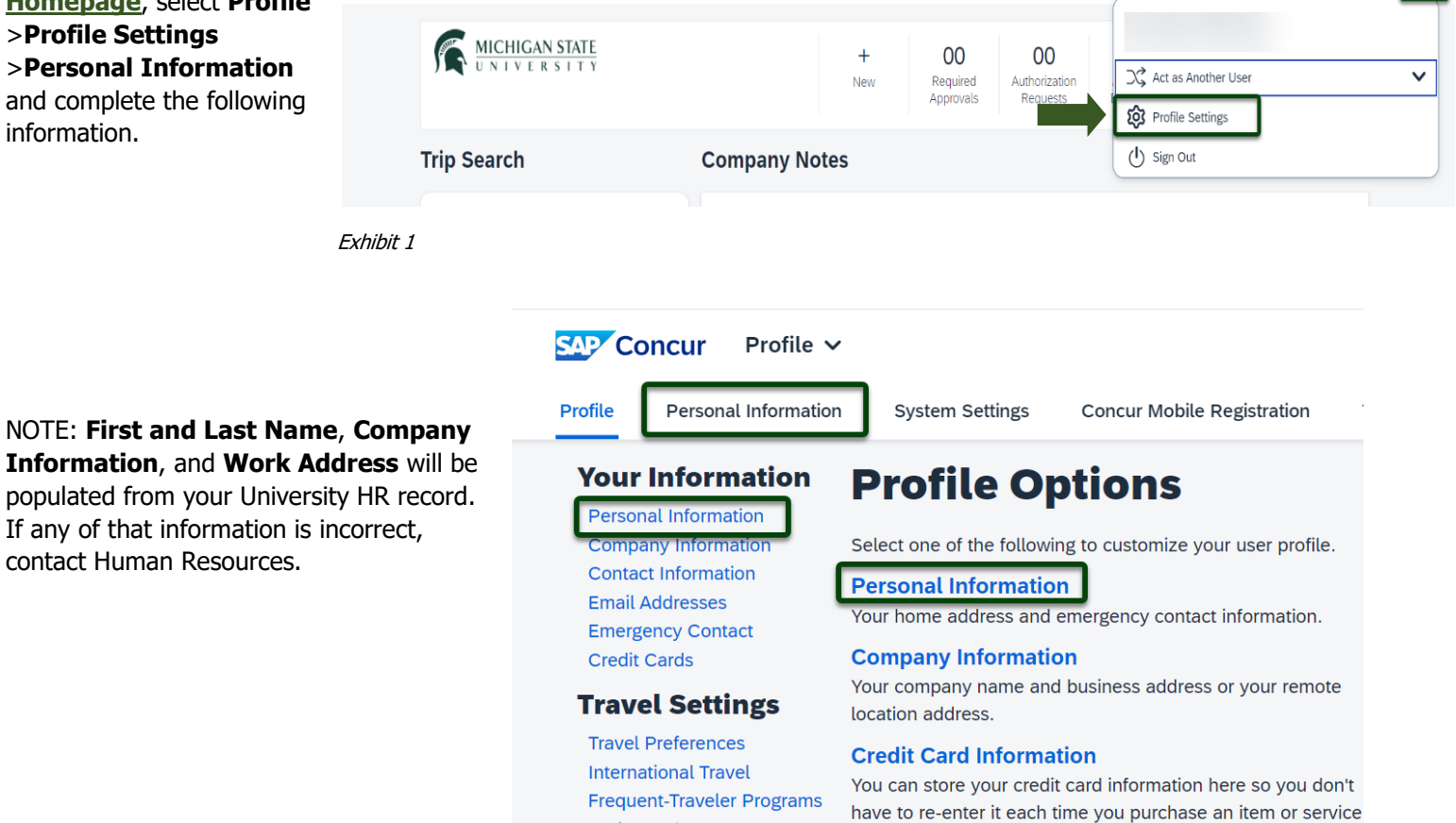

Exhibit 2

Assistants/Arrangers

**TRAVEL**®STATE

a. Home Address – Required

| Street <b>[Required]</b> |                              |   |
|--------------------------|------------------------------|---|
| Cit [Domuired]           | li                           |   |
|                          | MI                           |   |
| Postal Code[Require      | ed] Country/Region[Required] |   |
|                          | United States of America     | ~ |

Exhibit 4

# b. Contact Information – Required: Enter a work

or home phone number.

#### Contact Information

|                        |                               | <b>_</b>                     |                           |              |          |                        |
|------------------------|-------------------------------|------------------------------|---------------------------|--------------|----------|------------------------|
| Work Phone             | Required**]                   | Work Extension               | Work Fax                  |              | 2nd Work | Phone/Remote Office    |
| Home Phone             | Required**1                   |                              |                           |              |          |                        |
|                        | itequireu j                   | -                            |                           |              |          |                        |
| Pager                  |                               | Other Phone                  |                           |              |          |                        |
|                        |                               |                              |                           |              |          |                        |
| Mobile Phone           | Country/Region                | Mobile Phone[Required**      | 1                         |              |          |                        |
| United State           | es of America (+1)            | •                            |                           |              |          |                        |
| **You mus              | t specify <u>either</u> a h   | iome phone or a work p       | ohone.                    |              |          |                        |
|                        |                               |                              | 80                        |              |          |                        |
|                        |                               |                              |                           | ve           |          |                        |
| Exhibit 5              |                               |                              |                           |              |          |                        |
|                        |                               |                              |                           |              |          |                        |
| ail Addresse           | es                            |                              |                           |              |          | Go to to               |
| ase add at leas        | st one email address          |                              |                           |              |          |                        |
|                        | st one email address.         |                              |                           |              |          |                        |
| ow do I add a          | n email address?              |                              |                           |              |          |                        |
| <u>ow do I verify</u>  | my email address?             |                              |                           |              |          |                        |
| <u>/hy should I ve</u> | <u>erify my email address</u> | <u>?</u>                     |                           |              |          |                        |
| l am a travel a        | arranger or delegate, v       | <u>vhat do I need to do?</u> |                           |              |          |                        |
| would like to h        | nave someone arrange          | travel or delegate expense ( | on my behalf, what do I n | eed to d     |          |                        |
|                        | <u> </u>                      | 0                            | ;;;                       |              |          | •                      |
|                        |                               |                              |                           |              |          | (+) Add an email addre |
|                        | Email Address                 | (                            | Verification Status       | Verify       | Contact? | Actions                |
| il 1                   |                               |                              | Not Verified              | Verify       | Yes      |                        |
|                        |                               |                              |                           | _            |          |                        |
| it 6                   |                               |                              |                           |              |          |                        |
|                        |                               |                              |                           |              |          | <b>•</b> ••••          |
|                        |                               |                              |                           |              |          | (+) Add an email addr  |
|                        | Email Address                 |                              | Verification Status       | Verify       | Contact? | Actions                |
| 1                      | mckin824@msu.edu              |                              | Check email for code      | Resend I Can | cel Yes  |                        |

Enter Code

OK

c. Email Addresses – Required: Select

the **Verify** link and a code will be sent your @msu.edu email address. Copy the code from the email message and return to your profile. Paste the code you received into the **Enter Code** box and then select **OK**.

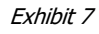

NOTE: You must verify any departmental email you typically use. Your "@msu.edu" email address has already populated your profile. Verifying your email address allows you to email your receipts to receipts@concur.com and forward travel plans to plans@concur.com. Up to 2 additional email addresses can be added by selecting **+Add an Email Address** and Concur will send verification codes to those email addresses.

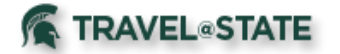

#### g. Emergency Contact

- **Required**: If your emergency contact's address is different from your own, unselect Address Same as Employee.

| Name <b>[Required]</b>   | Relationship[Required] |                       |  |  |
|--------------------------|------------------------|-----------------------|--|--|
| Street <b>[Required]</b> | Addres                 | s same as employee    |  |  |
| Dity <b>[Required]</b>   | State/Province         | Postal Code[Required] |  |  |
| Country/Region[Required] | Phone[Required]        | Alternate Phone       |  |  |
| United States of America | ~                      |                       |  |  |

Exhibit 8

h. Travel Preferences: If you participate in Frequent Traveler Programs, select Add a Program and enter number.

#### **TSA Secure Flight**

#### i. TSA Secure

Flight – Required: Enter gender and date of birth and if you have TSA Precheck, enter the number.

j. International **Travel: Passports** and Visas: Enter passport/visa information and select Save. Entering passport and visa information in Profile allows it to

be available when booking travel.

| you may be subject to addi<br>intelligence agencies or oth<br>see the TSA's web site at W | tional screening or de<br>lers under its records<br>WW.TSA.GOV | enied transpor<br>notice. For m | t or authorization.<br>ore on TSA privac | TSA may share information y policies or to view the re | on you provide<br>ecords notice a | e with law enforcem<br>and the privacy impa | ent or<br>act asses | ssment, |
|-------------------------------------------------------------------------------------------|----------------------------------------------------------------|---------------------------------|------------------------------------------|--------------------------------------------------------|-----------------------------------|---------------------------------------------|---------------------|---------|
| Gender [Required] Date of I                                                               | Birth (mm/dd/yyyy) <b>[Requ</b>                                | ired] DHS Red                   | fress No.                                | TSA Pre Known Traveler                                 | Number@                           |                                             |                     |         |
| Female (F) 🗸                                                                              | *[****                                                         |                                 |                                          |                                                        |                                   |                                             |                     |         |
| International Travel:                                                                     | Passports and Vi                                               | sas                             |                                          |                                                        |                                   |                                             | Go t                | to top  |
| Adding your passport info international travel a little                                   | rmation to your profil<br>easier.                              | le will allow us                | s to include it in yo                    | our reservations. Having th                            | nis information                   | in your reservation                         | can mal             | ke      |
| Passports                                                                                 |                                                                |                                 |                                          |                                                        |                                   | $( \mathbf{D} )$                            | Add a Pa            | assport |
| I do not have a passport                                                                  |                                                                |                                 |                                          |                                                        |                                   |                                             |                     |         |
| Passport Nationality                                                                      | Passport Number                                                | Date Issued                     | Place Issued (City,                      | State) Country/Region                                  | Issued P                          | assport Expiration                          |                     |         |
| United States of America                                                                  | *****                                                          | 08/20/2019                      | Michigan                                 | United States of                                       | America 0                         | 8/19/2029                                   | 1                   | 0       |

The Transportation Security Authority (TSA) requires us to transmit information collected from you. Providing information is required. If it is not provided,

# **International Visas**

+ Add a Visa

Exhibit 9

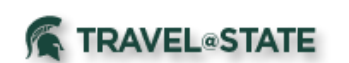

Activating E-Receipts

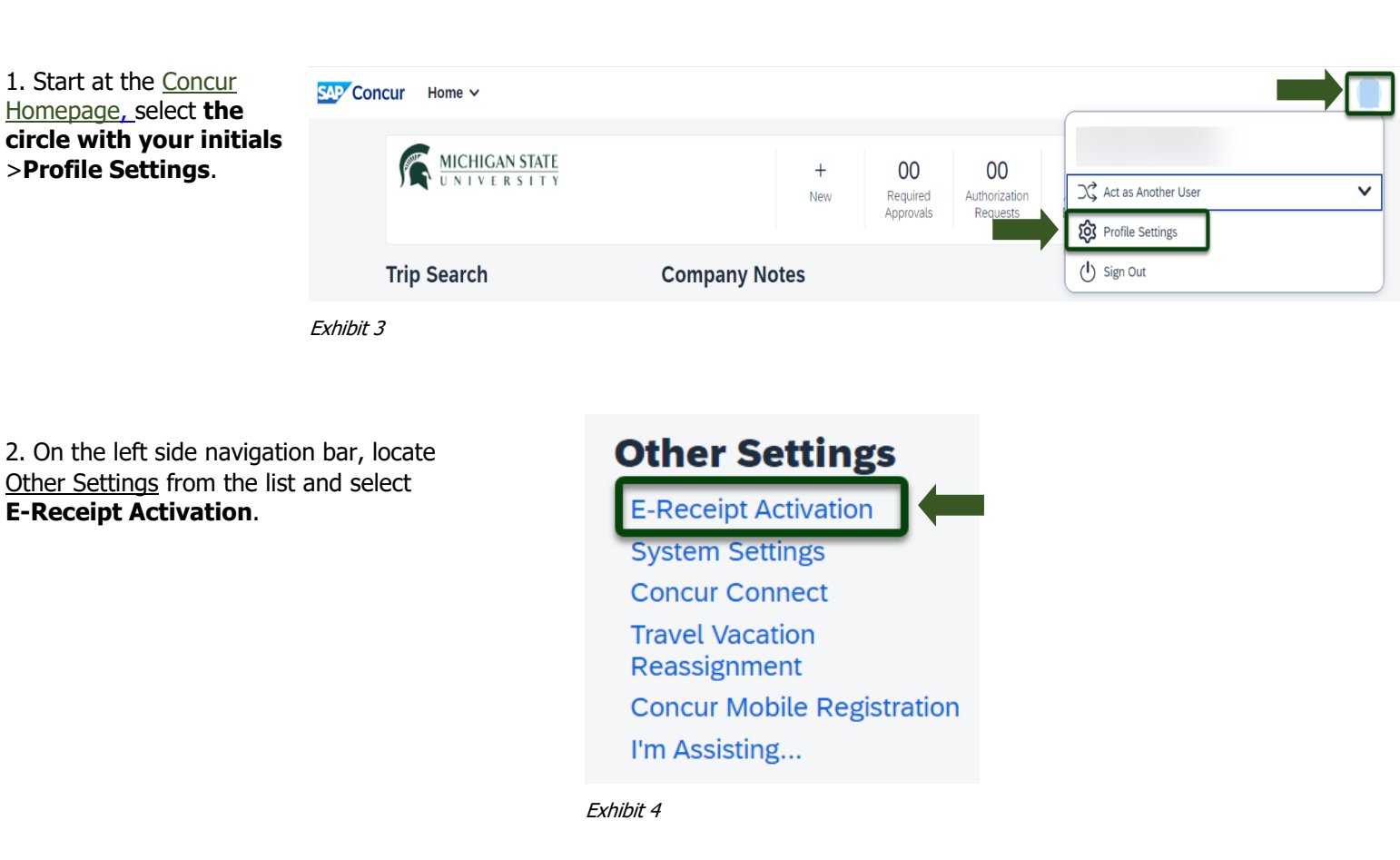

#### 3. Select Enable

>**I Agree** to the E-Receipt Activation Agreement. You will receive a confirmation that E-Receipts have been activated.

## **E-Receipt Activation**

Save time on your expense reports. When you enable e-receipt syncing, receipts from participating suppliers will be added to your SAP Concur account and used to pre-populate expenses for you Enable

Please note that this setting does not control all e-receipts. E-receipts will continue to sync for any participating partners you have connected to your SAP Concur account. Settings for these partners can be managed directly in the SAP Concur App Center under a partner's individual listing. For more information, contact your company's SAP Concur account administrator.

Exhibit 12